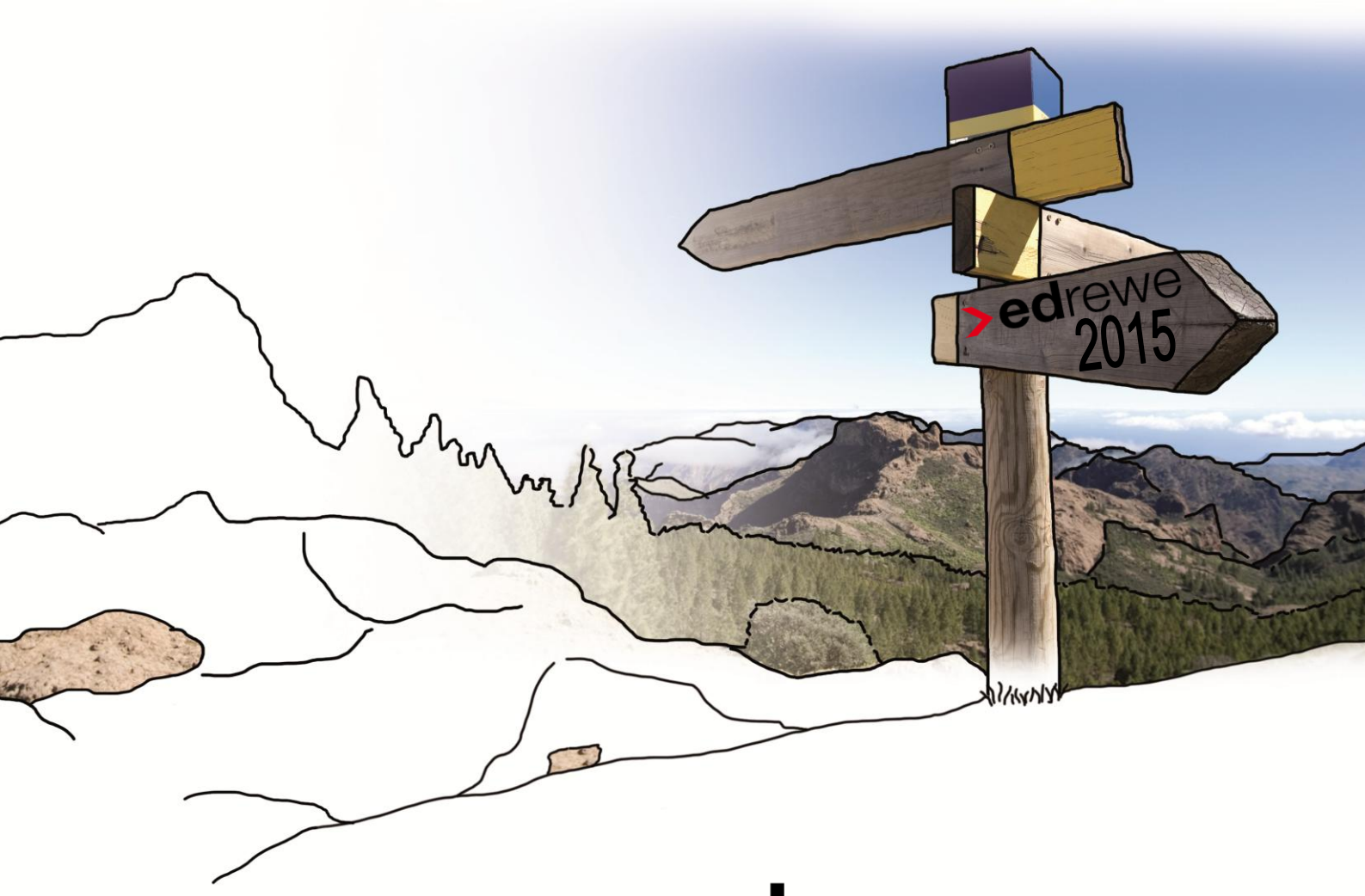

# >edrewe

# Version 1.32 08.01.2015

Relevante Systemänderungen und erweiterungen für **edrewe**-Anwender/innen

© 2015 by eurodata AG Großblittersdorfer Str. 257-259, D-66119 Saarbrücken Telefon +49 681 8808 0 | Telefax +49 681 8808 300 Internet: <u>www.eurodata.de</u> E-Mail: <u>info@eurodata.de</u>

Version: 1.32 Stand: 01/2015

Dieses Handbuch wurde von eurodata mit der gebotenen Sorgfalt und Gründlichkeit erstellt. eurodata übernimmt keinerlei Gewähr für die Aktualität, Korrektheit, Vollständigkeit oder Qualität der Angaben im Handbuch. Weiterhin übernimmt eurodata keine Haftung gegenüber den Benutzern des Handbuchs oder gegenüber Dritten, die über dieses Handbuch oder Teile davon Kenntnis erhalten. Insbesondere können von dritten Parteien gegenüber eurodata keine Verpflichtungen abgeleitet werden. Der Haftungsausschluss gilt nicht bei Vorsatz oder grober Fahrlässigkeit und soweit es sich um Schäden aufgrund der Verletzung des Lebens, des Körpers oder der Gesundheit handelt.

#### Inhaltsverzeichnis

| Ver | sion 1.32 08.01.2015                                      | 1 |
|-----|-----------------------------------------------------------|---|
| 1   | Kontenrahmenänderungen                                    | 1 |
| 2   | Jahresabschluss                                           | 1 |
|     | 2.1 Konsolidierung                                        | 1 |
|     | 2.2 Verbindung Einzelabschluss und Konsolidierer          | 2 |
|     | 2.3 Konsolidierung durchführen                            | 4 |
| 3   | Betriebliche Steuern                                      | 6 |
|     | 3.1 EÜR 2014                                              | 6 |
|     | 3.2 Aufteilung der IAB-Darstellung in die einzelnen Jahre | 6 |
|     | 3.3 EÜR und UStE für WJ 2009 nicht mehr übertragbar       | 7 |
|     | 3.4 Umsatzsteuererklärung 2014                            | 7 |
|     | 3.5 Umsatzsteuervoranmeldung 2015                         | 7 |
|     | 3.6 Anpassung der Gewerbesteuer-Hebesätze                 | 7 |
|     | 3.7 Tantiemeberechnung                                    | 9 |
| 4   | Berichtswesen 1                                           | 0 |
|     | 4.1 Tabellenformatierung im Bericht 1                     | 0 |
|     | 4.2 Tabellenbreite standardmäßig auf 100% eingestellt1    | 0 |
| 5   | Tankstellenspezifische Auswertungen in edrewe 1           | 1 |
|     | 5.1 Vergleich Jahresabschluss mit Geschäftsanalyse 11     | 1 |

## 1 Kontenrahmenänderungen

In den Kontenrahmen 13, 54, 70, 71, 80, 81, 82 wurden für das Buchungsjahr 2015 Aktualisierungen vorgenommen. Die Aktualisierungen sind an folgenden Stellen zu finden:

Für den Kontenrahmen 13, 54, 70, 71:

Kontenrahmen 2015:

http://www.edrewe.de/portal/dokumentation/kontenrahmen/kontenrahmen

Änderungen 2015:

http://www.edrewe.de/portal/dokumentation/kontenrahmen/kontenrahmenaenderungen

Für den Kontenrahmen 80, 81, 82 finden Sie die Kontenrahmenänderungen sowie aktualisierten Kontenrahmen für 2015 auf <u>www.etlnet.de</u>

Die übrigen Kontenrahmen werden zeitnah in den donnerstags stattfinden Systemwartungen ergänzt. Die aktualisierten Kontenrahmen für 2015 sowie die dazugehörigen Änderungen finden Sie dann auf <u>www.edrewe.de</u> unter der der Rubrik **Dokumentation → Kontenrahmen**.

### 2 Jahresabschluss

#### 2.1 Konsolidierung

Nach erfolgreicher Pilotphase ist die Konsolidierung für alle Berater/Kontenrahmen freigeschaltet worden.

Zur Erstellung eines Jahresabschlusses auf der Grundlage mehrerer einzelner Abschlüsse wird ein neuer Mandant erstellt, auf dem die Werte der Einzelabschlüsse zusammengeführt werden. Im Allgemeinen wird von einer Konsolidierung gesprochen, wobei es sich hierbei nicht um eine klassische Konsolidierung eines Konzernabschlusses nach entsprechenden Bewertungsrichtlinien handelt, sondern um die Summierung der einzelnen Bilanz- und GuV-Positionen und des Anlagevermögens auf Basis der Kontensalden.

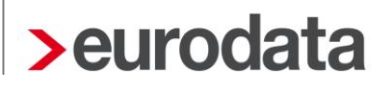

Folgende Schritte sind notwendig:

- Abschlusstätigkeiten in den Einzelabschlüssen inklusive der Umsatzsteuerverprobung (Fertigstellen der UStE)
- Anlegen eines neuen Mandanten in **edrewe**, auf dem die Werte summiert werden
- Herstellung der Beziehung zwischen den Mandanten der Einzelabschlüsse mit dem Konsolidierer in den Unternehmensdaten
- Konsolidierung der Werte auf dem Konsolidierungsmandanten
- Restliche Abschlussarbeiten im Konsolidierer (Steuern, Bilanzbericht und E-Bilanz)

#### 2.2 Verbindung Einzelabschluss und Konsolidierer

Nachdem Sie den Konsolidierungsmandanten (Vater) angelegt haben, muss nun die Beziehung zwischen diesem und den einzelnen Mandanten (Kindern) hergestellt werden.

Dies erfolgt in den Einzelmandanten bzw. Kindern.

Nachdem Sie den Einzelmandanten geöffnet haben, gehen Sie in die Unternehmensdaten auf Anpassen.

Im sich öffnenden Dialogfenster wählen Sie die Rubrik Konsolidierung JA.

| 😨 Unternehmensdaten bear | beiten               |                   |                   |    | X           |
|--------------------------|----------------------|-------------------|-------------------|----|-------------|
| Allgemeine Angaben       | Konsolidierer für de | n Jahresabschluss |                   |    |             |
| Unternehmensanschrift    | Berater              |                   | Mandant           |    | Neu         |
| Kontaktdaten             |                      | Es wurden keine   | e Daten gefunden. |    | Bearbeiten  |
| Arbeitnehmer             |                      |                   |                   |    |             |
| Konsolidierung JA        |                      |                   |                   |    | Löschen     |
|                          |                      |                   |                   |    |             |
|                          |                      |                   |                   |    |             |
|                          |                      |                   |                   |    |             |
|                          |                      |                   |                   |    |             |
|                          |                      |                   |                   |    |             |
|                          |                      |                   |                   |    |             |
|                          |                      |                   |                   |    |             |
|                          |                      |                   |                   |    |             |
|                          |                      |                   |                   |    |             |
|                          |                      |                   |                   |    |             |
|                          |                      |                   |                   |    |             |
|                          |                      |                   |                   |    |             |
|                          |                      |                   |                   |    |             |
|                          |                      |                   |                   |    |             |
|                          |                      |                   |                   |    |             |
|                          |                      |                   |                   |    |             |
|                          |                      |                   |                   | ОК | Abbrechen   |
|                          |                      |                   |                   |    | - abbrechen |

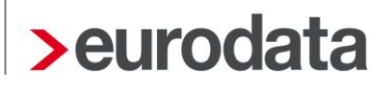

Mit *Neu…* öffnet sich das Fenster zur Eingabe der Berater- und Mandantennummer des "Vaters".

Geben Sie hier die Berater- und Mandantennummer des Konsolidierers an:

| 😨 Unternehmensdaten bear | rbeiten                          |                                                   | X         |
|--------------------------|----------------------------------|---------------------------------------------------|-----------|
| Allgemeine Angaben       | Konsolidierer für den Jahresabso | hluss                                             |           |
| Unternehmensanschrift    | Berater                          | Mandant                                           | Neu       |
| Bankverbindungen         | Konsolidierer erstellen          | urden keine Daten actunden                        | X         |
| Konsolidierung JA        | Konsolidierer Angat              | pen                                               |           |
|                          | Hier können Sie (                | die Eigenschaften eines Konsolidierers festlegen. |           |
|                          | Beraternummer                    | 3000                                              |           |
|                          | Mandantennummer:                 | 1140                                              |           |
|                          |                                  |                                                   |           |
|                          |                                  |                                                   |           |
|                          |                                  |                                                   |           |
|                          |                                  |                                                   |           |
|                          |                                  |                                                   |           |
|                          |                                  |                                                   |           |
|                          |                                  |                                                   |           |
|                          |                                  |                                                   |           |
|                          |                                  |                                                   |           |
|                          |                                  | Fertigstellen                                     | Abbrechen |
|                          |                                  | OK                                                | Abbrechen |

Bestätigen Sie mit Fertigstellen, anschließend mit OK und speichern Sie den Mandanten.

Führen Sie dies bei allen "Kindern" durch. Dies kann auch geschehen bevor der "Vater" angelegt wurde.

### 2.3 Konsolidierung durchführen

Sie haben den Konsolidierer angelegt und auch die Beziehung zu den Einzelmandanten hergestellt. Beim Öffnen des Konsolidierungsmandanten erscheint im Navigationsbaum zusätzlich der Auswahlpunkt **Konsolidierung**. Wählen Sie das erste zu konsolidierenden Wirtschaftsjahr aus, in der Regel das Vorjahr zwecks Vorjahresvergleichs.

| Ġ 🌑 🙀 📕 🔈 - 🥥 -   |   |               |             |          |             |        |                  |             | _     |
|-------------------|---|---------------|-------------|----------|-------------|--------|------------------|-------------|-------|
| 😪 Vorgänge        |   | Mandanten     | Startseite  |          |             |        |                  |             |       |
|                   | 1 | 💋 Öffnen      | Mandant 🝷   | Extras 👻 |             |        |                  |             |       |
| 🔁 Aufgaben        | 1 | l Mandant(en) |             |          |             |        |                  |             |       |
| Startseite        |   | Mandant/Jahr  | Name        |          | Bezeichnung | Status | Abrechnungsstand | Kontenrah   | Recht |
| Gegenstandswerte  |   | 4 🕲 1140      | Konso Vater |          |             |        |                  |             |       |
| Σ Konsolidierung  |   | 💥 Jan         |             |          |             | offen  | Jan 2014         | 13 - Allgem | GmbH  |
|                   |   |               |             |          |             |        |                  |             |       |
| 💩 Jahresabschluss |   |               |             |          |             |        |                  |             |       |

Wenn Sie nun auf den Auswahlpunkt **Konsolidierung** klicken öffnet sich das Dialogfenster mit den zum Konsolidierungskreis dazugehörigen Unternehmen, welche an dieser Stelle auch noch optional ausgewählt werden können. Mit **Fertigstellen** erfolgt die Durchführung der Konsolidierung.

| Kons | (onsolidierung                                                                                                    |         |         |                   |                  |                |           |  |  |  |
|------|----------------------------------------------------------------------------------------------------|---------|---------|-------------------|------------------|----------------|-----------|--|--|--|
| Ко   | Konsolidierungskreis<br>Wählen Sie die zu konsolidierenden Unternehmen aus. Daten von bereits konsolidierten Unternehmen werden aktualisiert. |         |         |                   |                  |                |           |  |  |  |
|      |                                                                                                    | Berater | Mandant | Name              | Abrechnungsstand | Kontenrahmen   |           |  |  |  |
|      |                                                                                                    | 3999    | 130     | TEST Konso Kind   | Jan 2014         | 13 - Allgemein |           |  |  |  |
|      | ]                                                                                                    | 3999    | 131     | Test Konso Kind 2 | Jan 2014         | 13 - Allgemein |           |  |  |  |
|      |                                                                                                    |         |         |                   |                  | Fertigstellen  | Abbrechen |  |  |  |

Bei Durchführung der Konsolidierungen werden:

- die jeweiligen EB-Werte gebucht
- die Monatsverkehrszahlen gegen Summenvortragskonto gebucht
- die Kassen- und Bankkonten je Mandant getrennt gebucht
- die Personenkonten gebucht
- die Inventare ins AV übernommen, wertmäßig ohne Einzelbewegungen.

Die erstmalige Konsolidierung kann einige Minuten dauern. Sie kann beliebig oft wiederholt werden, wobei die erneute Konsolidierung nur wenige Sekunden benötigt.

Sie müssen beim erstmaligen Konsolidieren mit dem ältesten Jahr beginnen und dann erst das zu bearbeitende Wirtschaftsjahr konsolidieren.

Beim nächsten Jahreswechsel ist dies hinfällig, da dann die Vorjahresdaten bereits in **edrewe** vorhanden sind.

Weiterführende Informationen zur Konsolidierung finden Sie auf der <u>www.edrewe.de</u> unter der Rubrik **Dokumentation → Systembeschreibungen → Bilanzierer → Leitfaden zur Konsolidierung** oder direkt unter folgendem Link:

http://www.edrewe.de/portal/dokumentation/systembeschreibungen/bilanzbericht/anleitungzur-konsolidierung-von-jahresabschluessen/view

# 3 Betriebliche Steuern

### 3.1 EÜR 2014

Mit dieser Systemauslieferung werden die Formulare zur Einnahmenüberschussrechnung Anlage EÜR, SZE und AVEÜR für 2014 in edrewe bereitgestellt.

#### 3.2 Aufteilung der IAB-Darstellung in die einzelnen Jahre

Die IAB-Darstellung auf Seite 3 des Formulars **Anlage EÜR** wurde geändert. Die Hinzurechnung nach § 7g Abs. 2 EStG und die Rückgängigmachung nach § 7g Abs. 3 und 4 EStG werden auf die Jahre in denen der IAB gebildet worden ist aufgeteilt. Diese Felder werden von **edrewe** automatisch befüllt. Beim Versenden können die Erläuterungen mit gesendet werden. Die Beiblätter und die **Formlose EÜR** wurden dementsprechend angepasst.

|                  |                                              | zuzüglich                                                                                                    |                                                                 |                                                                              |     |                                                                                 |                                                                                      |                    |
|------------------|----------------------------------------------|----------------------------------------------------------------------------------------------------|-----------------------------------------------------------------|------------------------------------------------------------------------------|-----|---------------------------------------------------------------------------------|--------------------------------------------------------------------------------------|--------------------|
|                  | 73                                           | <ul> <li>Hinzurechnung der Investitionsabzug<br/>aus 2011 (Erläuterungen auf gesonde</li> </ul>                                                                                                    | sbeträg<br>ertem B                                              | e nach § 7g Abs, 2 EStG<br>latt)                                             | 180 | +                                                                               |                                                                                      |                    |
| 1                | 74                                           | <ul> <li>Hinzurechnung der Investitionsabzug<br/>aus 2012 (Erläuterungen auf gesonde</li> </ul>                                                                                                    | sbeträg<br>ertem B                                              | e nach § 7g Abs, 2 EStG<br>latt)                                             | 181 | +                                                                               |                                                                                      |                    |
|                  | 75                                           | <ul> <li>Hinzurechnung der Investitionsabzug<br/>aus 2013 (Erläuterungen auf gesonde</li> </ul>                                                                                                    | sbeträg<br>ertem B                                              | e nach § 7g Abs. 2 EStG<br>latt)                                             | 182 | +                                                                               |                                                                                      |                    |
| 1                | 76                                           | <ul> <li>Gewinnzuschlag nach § 6b Abs. 7 un</li> </ul>                                                                                                    | nd 10 ES                                                        | StG                                                                          | 123 | +                                                                               |                                                                                      |                    |
|                  |                                              | abzüglich                                                                                                    |                                                                 |                                                                              |     |                                                                                 |                                                                                      |                    |
|                  | 77                                           | <ul> <li>Investitionsabzugsbeträge nach § 7g<br/>(Erläuterungen auf gesondertem Blat)</li> </ul>                                                                                                    | t) Abs. 1                                                       | EStG                                                                         | 187 | —                                                                               |                                                                                      |                    |
| 1                | 78                                           | Hinzurechnungen und Abrechnungen bei V<br>(Erläuterungen auf gesondertem Blatt)                                                                                                    | Vechsel                                                         | der Gewinnermittlungsart                                                     | 250 |                                                                                 |                                                                                      |                    |
| 1                | 79                                           | Ergebnisanteile aus Beteiligungen an Pers                                                                                                    | onenge                                                          | sellschaften                                                                 | 255 |                                                                                 |                                                                                      |                    |
|                  | 30                                           | Korrigierter Gewinn/Verlust                                                                                                    |                                                                 |                                                                              | 290 |                                                                                 |                                                                                      | 0.00               |
|                  |                                              |                                                                                                    |                                                                 | Gesamtbetrag                                                                 |     |                                                                                 | Korrekturbetrag                                                                      | 0,00               |
|                  | 81                                           | Bereits berücksichtigte Beträge,<br>für die des Teileinküntte                                                                                                    |                                                                 |                                                                              | 262 |                                                                                 |                                                                                      |                    |
|                  |                                              | verfahren bzw. § 8b KStG gilt                                                                                                    |                                                                 |                                                                              |     |                                                                                 |                                                                                      |                    |
| 1                | 32                                           | Steuerpflichtiger Gewinn/Verlust vor Anwer                                                                                                    | ndung d                                                         | les § 4 Abs. 4a EStG                                                         | 293 |                                                                                 |                                                                                      | 0,00               |
| 1                | 33                                           | Hinzurechnungsbetrag nach § 4 Abs. 4a E                                                                                                    | StG                                                             |                                                                              | 271 | +                                                                               |                                                                                      | 0,00               |
|                  | 34                                           | Steuerpflichtiger Gewinn/Ver                                                                                                    | lust                                                            |                                                                              | 219 |                                                                                 |                                                                                      | 0,00               |
|                  | - 1                                          |                                                                                                    |                                                                 |                                                                              |     |                                                                                 |                                                                                      |                    |
|                  | - L                                          |                                                                                                    |                                                                 |                                                                              |     |                                                                                 |                                                                                      |                    |
|                  |                                              | 2. Ergänzende Angaben                                                                                                    |                                                                 |                                                                              |     |                                                                                 |                                                                                      | 99 27              |
|                  |                                              | 2. Ergänzende Angaben<br>Rücklagen und stille Reserve                                                                                                    | n                                                               | Bildung/Übertregung                                                          |     |                                                                                 | Außösung                                                                             | 99 27              |
|                  |                                              | 2. Ergänzende Angaben<br>Rücklagen und stille Reserve<br>(Erläuterungen auf gesondertem Blatt)                                                                                                    | n                                                               | Bildung/Übertragung<br>EUR                                                   | Ct  |                                                                                 | Auflösung<br>EUR                                                                     | 99 27<br>Ct        |
|                  | 85                                           | 2. Ergänzende Angaben<br>Rücklagen und stille Reserve<br>(Erläuterungen auf gesondertem Blatt)<br>Rücklagen<br>nach § Bei, L. v. m. § 6b ESIG, B. 6.6 ESIR                                                                                                    | n<br>187                                                        | Bildung/Übertragung<br>EUR                                                   | Ct  | 12                                                                              | Auflösung<br>EUR<br>20                                                               | 99 27<br>Ct        |
|                  | 35                                           | 2. Ergänzende Angaben<br>Rücklagen und stille Reserve<br>(Erläuterungen auf gesondertem Blatt)<br>Rücklagen<br>nach § 6c I. V. m. § 6b EStG, R 6.6 EStR<br>Übertragung von stillen Reserven                                                                                                    | n<br>187                                                        | Bildung/Übertragung<br>EUR                                                   | Ct  | 12                                                                              | Auflösung<br>EUR<br>20                                                               | 99 27<br>Ct        |
|                  | 85                                           | 2. Ergänzende Angaben<br>Rücklagen und stille Reserve<br>(Erläuterungen auf gesondertem Blatt)<br>Rücklagen<br>nach § 6c I. V. m. § 6b EStG, R 6.6 EStR<br>Übertragung von stillen Reserven<br>nach § 6c I. V. m. § 6b EStG, R 6.6 EStR                                                                                                    | n<br>187<br>170                                                 | Bildung/Übertragung<br>EUR                                                   | Ct  | 12                                                                              | Auflösung<br>EUR<br>20                                                               | 99 27<br>Ct        |
| *                | 85<br>86<br>87                               | 2. Ergänzende Angaben<br>Rücklagen und stille Reserve<br>(Erläuterungen auf gesondertem Blatt)<br>Rücklagen<br>nach § 6c I. V. m. § 6b EStG, R 6.6 EStR<br>Übertragung von stillen Reserven<br>nach § 6c I. V. m. § 6b EStG, R 6.6 EStR<br>Ausgleichsposten nach § 4g EStG                                                                                                    | n<br>187<br>170<br>191                                          | Bildung/Übertragung<br>EUR                                                   | Ct  | 12                                                                              | Auflösung<br>EUR<br>20                                                               | 99 27<br>Ct        |
| :                | 85<br>86<br>37<br>88                         | 2. Ergänzende Angaben<br>Rücklagen und stille Reserve<br>(Erlauteringen auf gesondertem Blatt)<br>Rücklagen<br>nach § 6c i. V. m. § 6b EStG, R 6.6 EStR<br>Übertragung von stillen Reserven<br>nach § 6c i. V. m. § 6b EStG, R 6.6 EStR<br>Ausgleichsposten nach § 4g EStG<br>Gesamtsumme                                                                                                    | n<br>187<br>170<br>191<br>190                                   | Bildung/Übertragung<br>EUR                                                   | Ct  | 12                                                                              | Auflösung<br>EUR<br>20<br>25                                                         | 99 27<br>Ct        |
| :                | <b>1</b><br>35<br>36<br>37<br>38             | 2. Ergänzende Angaben<br>Rücklagen und stille Reserve<br>(Erläuterungen auf gesondertem Blatt)<br>Rücklagen<br>nach § 6c i. V. m. § 6b EStG, R 6.6 EStR<br>Übertragung von stillen Reserven<br>nach § 6c i. V. m. § 6b EStG, R 6.6 EStR<br>Ausgleichsposten nach § 4g EStG<br>Gesamtsumme                                                                                                    | n<br>187<br>170<br>191<br>190                                   | Bildung/Übertragung<br>EUR<br>(Übertrag in Zeile 50)                         | Ct  | 12                                                                              | Auflösung<br>EUR<br>20<br>25<br>24<br>(Übertrag in Zeile                             | 21)                |
| :                | <b>1</b><br>35<br>36<br>37<br>38             | 2. Ergänzende Angaben<br>Rücklagen und stille Reserve<br>(Erläuterungen auf gesondertem Blatt)<br>Rücklagen<br>nach § 6c i. V. m. § 6b ESIG, R 6.6 ESIR<br>Übertragung von stillen Reserven<br>nach § 8c i. V. m. § 6b ESIG, R 6.6 ESIR<br>Ausgleichsposten nach § 4g ESIG<br>Gesamtsumme                                                                                                    | n<br>187<br>170<br>191<br>190                                   | Bildung/Übertragung<br>EUR<br>(Übertrag in Zeile 50)                         | Ct  | 12                                                                              | Auflösung<br>EUR<br>20<br>25<br>                                                     | 99 27<br>Ct<br>21) |
| :<br>:<br>:      | <b>1</b><br>335<br>336<br>337<br>338         | 2. Ergänzende Angaben<br>Rücklagen und stille Reserve<br>(Erläuterungen auf gesondertem Blatt)<br>Rücklagen<br>nach § 6c i. V. m. § 6b EStG, R 6.6 EStR<br>Übertragung von stillen Reserven<br>nach § 6c i. V. m. § 6b EStG, R 6.6 EStR<br>Ausgleichsposten nach § 4g EStG<br>Gesamtsumme                                                                                                    | n<br>187<br>170<br>191<br>190                                   | Bildung/Übertragung<br>EUR<br>(Übertrag in Zeile 50)                         | Ct  | 12                                                                              | Auflösung<br>EUR<br>20<br>25<br>24<br>(Übertrag in Zeile                             | 99 27<br>Ct<br>21) |
|                  | 835<br>86<br>37                              | 2. Ergänzende Angaben     Rücklagen und stille Reserve     (Erläuterungen auf gesondertem Blatt)     Rücklagen     nach § 6c I. V. m. § 6b ESIG, R 6.6 ESIR     Obertragung von stillen Reserven     nach § 6c I. V. m. § 6b ESIG, R 6.6 ESIR     Ausgleichsposten nach § 4g ESIG     Gesamtsumme     Rückgängigmachung von Inv     (Erläuterungen jeweils auf gesondertem Blaterungen geweils auf gesondertem Blaterungen gesondertem Blaterungen geweils auf gesondertem Blaterungen geweils auf gesonderte | n<br>187<br>170<br>191<br>190<br>estiti<br>att)                 | Bildung/Übertragung<br>EUR<br>(Übertrag in Zeile 50)<br>onsabzugsbeträgen na | Ct  | 12<br>12<br>12<br>12<br>12                                                      | Auflösung<br>EUR<br>20<br>25<br>24<br>(Übertrag in Zeile<br>Abs. 3 und 4 EStG<br>EUR | 21) Ct             |
| •                | 85<br>36<br>37<br>38<br>38                   | 2. Ergänzende Angaben Rücklagen und stille Reserve (Erläuterungen auf gesondertem Blatt) Rücklagen nach § 6c I. V. m. § 6b EStG, R 6.6 EStR Übertragung von stillen Reserven nach § 6c I. V. m. § 6b EStG, R 6.6 EStR Ausgleichsposten nach § 4g EStG Gesamtsumme Rückgängigmachung von Inv (Erläuterungen jeweils auf gesondertem Bl – in 2011 abgezogen                                                                                                    | n<br>187<br>170<br>191<br>190<br>restitio                       | Bildung/Übertragung<br>EUR<br>(Übertrag in Zeile 50)<br>onsabzugsbeträgen na | Ct  | 12<br>12<br>12<br>3<br>3<br>7g<br>180                                           | Auflösung<br>EUR<br>20<br>25<br>24<br>(Übertrag in Zelle<br>Abs. 3 und 4 EStG<br>EUR | 21) Ct             |
| :<br>;<br>;      | 85<br>86<br>37<br>38<br>                     | 2. Ergänzende Angaben     Rücklagen und stille Reserve     (Erfauterungen auf gesondertem Blatt)     Rücklagen     nach § 6c i. V. m. § 6b ESIG, R 6.6 ESIR     Übertragung von stillen Reserven     nach § 6c i. V. m. § 6b ESIG, R 6.6 ESIR     Ausgleichsposten nach § 4g ESIG     Gesamtsumme     Rückgängigmachung von Inv     (Erfäuterungen jeweils auf gesondertem Blat         – in 2011 abgezogen         – in 2012 abgezogen                                                                                                    | n<br>187<br>170<br>191<br>190                                   | Bildung/Übertragung<br>EUR<br>(Übertrag in Zeile 50)<br>onsabzugsbeträgen na | Ct  | 12<br>12<br>12<br>12<br>12<br>12<br>12<br>12<br>12<br>12<br>12<br>12<br>12<br>1 | Auflösung<br>EUR<br>20<br>25<br>24<br>(Übertrag in Zeile<br>Abs. 3 und 4 EStG<br>EUR | 21) Ct             |
| :<br>;<br>;<br>; | 35<br>36<br>37<br>38<br>38<br>39<br>90<br>90 | 2. Ergänzende Angaben     Rücklagen und stille Reserve     (Erfauterungen auf gesondertem Blatt)     Rücklagen     nach § 6c i. V. m. § 6b EStG, R 6.6 EStR     Übertragung von stillen Reserven     nach § 6c i. V. m. § 6b EStG, R 6.6 EStR     Ausgleichsposten nach § 4g EStG     Gesamtsumme     Rückgängigmachung von Inv     (Erfäuterungen jeweils auf gesondertem Bl     – in 2011 abgezogen     – in 2012 abgezogen     – in 2013 abgezogen                                                                                                    | n<br>187<br>170<br>191<br>190<br>•••••••••••••••••••••••••••••• | Bildung/Übertragung<br>EUR<br>(Übertrag in Zeile 50)<br>onsabzugsbeträgen na | Ct  | 12<br>12<br>12<br>12<br>12<br>12<br>12<br>12<br>12<br>12<br>12<br>12<br>12<br>1 | Auflösung<br>EUR<br>20<br>25<br>24<br>(Übertrag in Zeile<br>Abs. 3 und 4 EStG<br>EUR | 21) Ct             |

### 3.3 EÜR und UStE für WJ 2009 nicht mehr übertragbar

Seitens der Finanzverwaltung ist die elektronische Übertragung der Einnahmenüberschussrechnung als auch die der Umsatzsteuererklärung für das Jahr 2009 mit den neuen Prüfungen des Finanzamtes (ERiC-Version 21.2.10.0) nicht mehr möglich.

#### 3.4 Umsatzsteuererklärung 2014

Mit dieser Systemwartung ist das Formular zur UStE 2014 in **edrewe** realisiert und die Umsatzsteuererklärung für das Wirtschaftsjahr 2014 kann ab sofort vorgenommen werden.

#### 3.5 Umsatzsteuervoranmeldung 2015

Mit dieser Systemwartung sind die Voraussetzungen geschaffen worden, um die Umsatzsteuervoranmeldung 2015 bei Realisierung der FiBu vornehmen zu können.

#### 3.6 Anpassung der Gewerbesteuer-Hebesätze

Hat die Gemeinde den Hebesatz zum Vorjahr verändert oder wurde dieser manuell abgeändert, wird dies nun mit einem Hinweis-Icon in der Übersicht der **Unternehmensdaten**, in der Wertübergabe der **Gewerbesteuer** und in den **Prüfungen** angezeigt. Ist noch kein Hebesatz in den Steuerdaten eingetragen, so wird hier eine Warnung angezeigt.

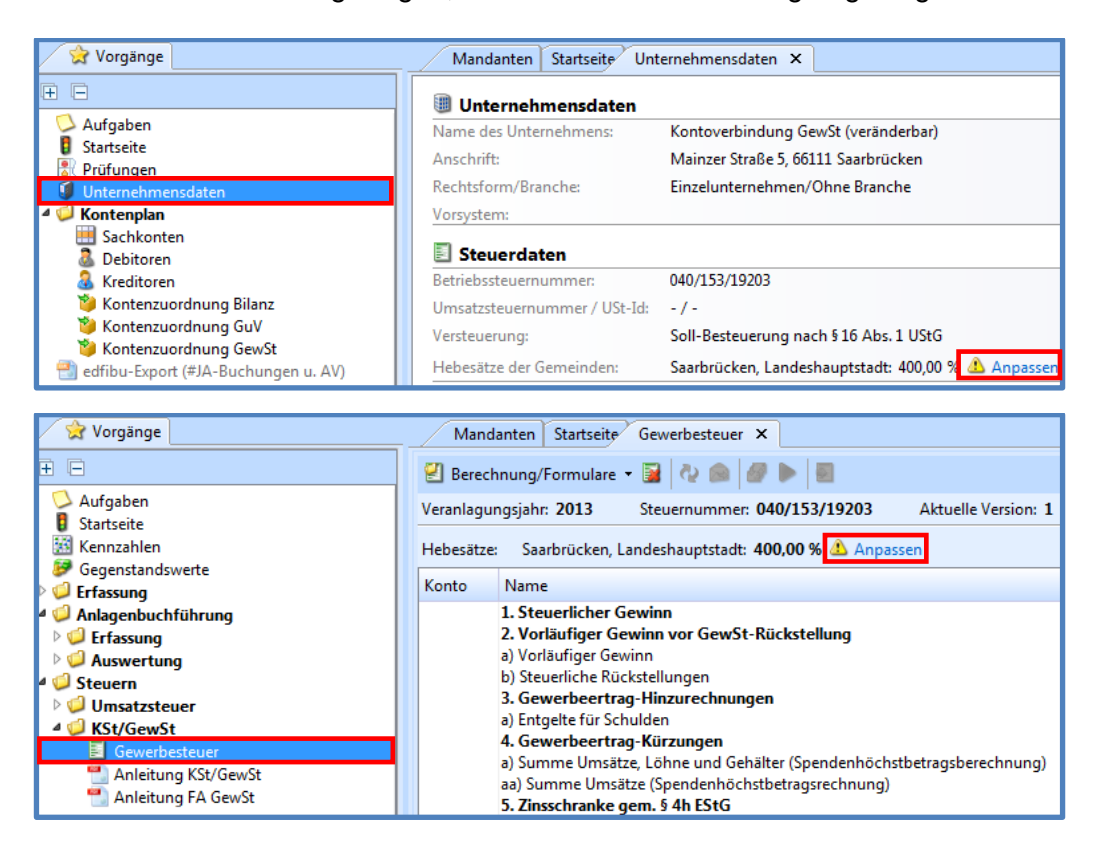

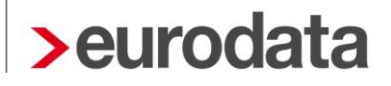

Zur Aktualisierung des Hebesatzes auf den Standardwert (Vorschlagsliste des Statistischen Bundesamtes) gehen sie auf die Verlinkung <u>Anpassen</u>. Dadurch gelangen Sie automatisch in die **Unternehmensdaten → Steuerdaten → Gewerbesteuer**.

Im Tool-Tip (mit dem Mauszeiger auf Icon gehen) des Hinweis-Icons wird der Standardhebesatz angezeigt.

| Γ | Allgemeine Steuerangaben | Betriebsstätten                                        |                                      |     |
|---|--------------------------|--------------------------------------------------------|--------------------------------------|-----|
|   | Umsatzsteuer             | Standort Ge                                            | emeinde Neu.                         |     |
|   | Gewerbesteuer            | Unternehmensname Saa<br>Lebacher Straße 5 He           | arbrücken, Landeshauptstadt Bearbeit | ten |
|   | Steuerprüfungen          | GewstGemeinde.Hebesatz weicht vom Standard 450,00 % ab | Lösche                               | en  |

Zur Anpassung des Hebesatzes markieren Sie die entsprechende Betriebsstätte und klicken im Anschluss auf den Button **Hebesatz anpassen**. Danach wird der Hebesatz auf den Standardhebesatz angepasst.

| 💡 Steuerdaten bearbeiten         |                 |                                                            |                                   |                         | <b>X</b>                                  |  |  |
|----------------------------------|-----------------|------------------------------------------------------------|-----------------------------------|-------------------------|-------------------------------------------|--|--|
| Allgemeine Steuerangaben         | Betriebsstätten |                                                            |                                   |                         |                                           |  |  |
| Umsatzsteuer                     |                 | Standort                                                   | Gemeinde                          |                         | Neu                                       |  |  |
| Gewerbesteuer<br>Steuerprüfungen | A               | Unternehmensname<br>Lebacher Straße 5<br>66111 Saarbrücken | Saarbrücken, L<br>Hebesatz: 400,0 | andeshauptstadt<br>00 % | Bearbeiten                                |  |  |
|                                  |                 | journ searchocken                                          |                                   | Hebesatz auf Star       | Hebesatz<br>anpassen<br>dardwert anpassen |  |  |
|                                  |                 |                                                            |                                   | ОК                      | Abbrechen                                 |  |  |

### 3.7 Tantiemeberechnung

Für die Tantiemeberechnung wurden Optimierungen vorgenommen.

Beim Anlegen einer Körperschaft-/Gewerbesteuer-Version gibt es eine neue Option: "*Tantiemeberechnung im Steuerprogramm verwenden"*.

| Version erstellen                                                                                                    | 3 |
|----------------------------------------------------------------------------------------------------|---|
| Einstellungen zur Version                                                                                                    | n |
| Hier können Sie festlegen, mit welchen Einstellungen die Version erzeugt werden soll.                                                                                                    | J |
| Optionen Körperschaftsteuer                                                                                                    | _ |
| Bankverbindung übernehmen                                                                                                    |   |
| Empfangsbevollmächtigter ausfüllen (Beraterdaten)                                                                                                    |   |
| Anteilseigner in Anlage WA übernehmen                                                                                                    |   |
| Tantiemeberechnung im Steuerprogramm verwenden                                                                                                    |   |
| Jahresübernahme                                                                                                    |   |
| Jahresübernahme aller Daten                                                                                                    |   |
| Olit dieser Option werden alle Werte des Vorjahres inklusive der Auflistungen<br>und Notizen übernommen. Die Verlust- oder Spendenvorträge werden auch<br>ohne Aktivieren dieser Option immer übernommen. |   |
| Fertigstellen Abbrechen                                                                                                    |   |

Berechnen Sie die Tantieme nicht im Programm, lassen Sie diese Option deaktiviert. Möchten Sie die Berechnung in **edrewe** nutzen, aktivieren Sie diese Option. Weiterführende Informationen über die Bearbeitung der Tantiemen im Programm entnehmen Sie dem Dokument **Anleitung KSt/GewSt** in **edrewe**.

## 4 Berichtswesen

#### 4.1 Tabellenformatierung im Bericht

Anstatt einer manuellen Auswahl einzelner Zellen können im Bericht nun ganze Zeilen und Spalten von Tabellen formatiert werden. Für eine komplette Zeile oder Spalte kann jetzt die vorhandene Formatierung übernommen werden.

| Companye                                                                                                    | Mandanten Startseite Protokolle Abschlus                                                                                                    | sberichte *Bilanzbericht 2014 ×                                                                                                    |   |                                                       |                                 | 4 Þ |                                                  |
|----------------------------------------------------------------------------------------------------|----------------------------------------------------------------------------------------------------|----------------------------------------------------------------------------------------------------|---|-------------------------------------------------------|---------------------------------|-----|--------------------------------------------------|
| Aufgaben     Startseite     Gegenstandswerte     Gegenstandswerte     Firssung     Gefassung     Gefassung | Constant of the second second se | P     C     C | d | wesentlicher Kennzahlen<br>pital- und Liquiditätsanah | des Unternehmens<br>se und sind |     | Ansich <sup>y</sup> Editor Bedingungen Prüfungen |

#### 4.2 Tabellenbreite standardmäßig auf 100% eingestellt

Die Standardbreite einer Tabelle wurde auf Anwenderwunsch auf 100% vorbelegt. Bei dieser Voreinstellung entspricht die Tabellenbreite dem maximal möglichen einer Seite und kann, wie zuvor, auf andere Formate (25%, 50%, 75%) angepasst werden.

| Image: Second second second               | Mandanten Startseite Protokolle Abschlussberichte "Bila                                                                                                    |                                                                                                    |
|----------------------------------------------------------------------------------------------------|----------------------------------------------------------------------------------------------------|----------------------------------------------------------------------------------------------------|
| Aufgaben     Suntseite     Startseite     Startseitee     Startseitee     Startseitee     Startseitee     Startseitee     Startseitee     Startseitee     Startseitee     Startseitee     Startseitee     Startseitee     Startseitee     Startseitee     Startseitee     Startseiteee     Startseitee     Startseitee     Startseitee | Construction of the set of the set of t | Nachfolgend werden in einer Übersicht die Entwicklung wesentlicher Kennzahlen des Unternehme<br>aufgezeigt<br>dementsp<br>Tabelle erstellen<br>Eigenschaften definieren<br>Zeilen: 1<br>Spaten:<br>Ausrichtung: links<br>Breite: 100% Abbrechen |

## **5** Tankstellenspezifische Auswertungen in edrewe

### 5.1 Vergleich Jahresabschluss mit Geschäftsanalyse 1

Für die Kontenrahmen 01 & 02 wurde mit dieser Wartung eine weitere tankstellenspezifische Auswertung geschaffen. Für Mandanten, welche die Geschäftsanalyse in **edtas** nutzen, haben Sie nun in **edrewe** die Möglichkeit mit der Auswertung **Gegenüberstellung GuV - GA** einen Vergleich der Werte der Geschäftsanalyse mit den Zahlen aus der Gewinn- und Verlustrechnung des Jahresabschlusses, sortiert nach den Anforderungen der Geschäftsanalyse, vorzunehmen. Sie finden die Auswertung im Systembereich **Jahresabschluss** im Navigationsbaum unter **Jahresabschluss-Ergebnisse** bei den bereits bestehenden Auswertungen.

Im oberen Bereich haben Sie die Möglichkeit das Häkchen bei TEUR zu entfernen, dann werden Ihnen die Zahlen der Geschäftsanalyse (auf volle Euro gerundet) und aus dem Jahresabschluss angezeigt.

| 🔇 🌑 🔀 📙 🏊 - 🗉 Steuerrecht 🛛 🗕                                                                           |                 |                                                                       |                     |                                  |                            |          |
|----------------------------------------------------------------------------------------------------|-----------------|-----------------------------------------------------------------------|---------------------|----------------------------------|----------------------------|----------|
| Vorgänge                                                                                                | Mandanten Start | seite Gegenüberstellung GuV - GA 🗙                                    |                     |                                  |                            | 4 1      |
| Ē ⊟                                                                                                    | K 🔇 1 von 2     | > 划 150% • 🔍 🔍                                                        |                     |                                  |                            | : 🔽 TEUI |
| Aufgaben<br>Startseite<br>Kennzahlen<br>Genstandswerte                                                  |                 | Gegenüberstellung Gewinn- und Verl<br>zum 31.12.2013<br>(Steuerrecht) | ustrechnung - Ge    | eschäftsanalyse                  |                            |          |
| <ul> <li>✓ Erfassung</li> <li>➡ Erfassung</li> <li>➡ Buchungsprotokoll</li> <li>➡ Kontoblatt</li> </ul> |                 | Bezeichnung                                                           | GuV<br>2013<br>TEUR | Geschäftsanalyse<br>2013<br>TEUR | Abweichung<br>2013<br>TEUR |          |
| Suche                                                                                                   |                 | Kraftstoffe                                                           | 67,3                | 232,3                            | -165,0                     |          |
| ▲ Ø Erfassung                                                                                           |                 | Schmierstoffe und Kfz-Spezialitäten                                   | 13,7                | 26,6                             | -12,8                      |          |
| Wirtschaftsgut erstellen Buchungen im AV                                                                |                 | Summe Einnahmen Kraft- und Schmierstoffe                              | 81,0                | 258,8                            | -177,8                     |          |
| <ul> <li>Sonder-AfA</li> <li>AfA-Buchungen übertragen</li> </ul>                                        |                 | Zubehör                                                               | 3,2                 | 7,5                              | -4,3                       |          |
| JIAB                                                                                                    |                 | Getränke/ Spirituosen                                                 | 103,8               | 195,9                            | -92,1                      |          |
| Inventarübersicht                                                                                       |                 | Tabakwaren                                                            | 61,8                | 148,9                            | -87,1                      |          |
| Anlagespiegel                                                                                           |                 | Karten, Bücher, Zeitschriften                                         | 8,3                 | 13,7                             | -5,5                       |          |
| Steuerliches Verzeichnis                                                                                |                 | Süßwaren                                                              | 30,1                | 53,5                             | -23,4                      | =        |
| 🖻 🥥 Steuern                                                                                             |                 | Eis                                                                   | 5,0                 | 9,0                              | -3,9                       |          |
| Jahresabschluss-Ergebnisse                                                                              |                 | Kaffeeautomat                                                         | 32,3                | 29,4                             | 2,9                        |          |
| Bilanz                                                                                                  |                 | Fast-Food                                                             | 42.9                | 42,0                             | 0.9                        |          |
| GuV                                                                                                    |                 | Lebensmittel/Tiefkühlkost                                             | -6.6                | 18.7                             | -25.3                      |          |
| Verbindlichkeitensniegel                                                                                |                 | Telefon-/Wertkarten                                                   | 5.8                 | 14.1                             | -8.3                       |          |
| Rohgewinnspanne                                                                                         |                 | Sonstige Waren                                                        | 4.1                 | 9.8                              | -5.7                       |          |
| Gegenüberstellung Erlöse - Kosten Gegenüberstellung GuV - GA                                            |                 | Summe Shop-Artikel                                                    | 290.8               | 542.6                            | -251.8                     |          |
| Liquidität                                                                                              |                 |                                                                       |                     | ,                                |                            |          |
| Rentabilität Strukturbilanz                                                                             |                 | Reifen, Batterien                                                     | 0,00                | -                                | -                          |          |
| Derleitung                                                                                              |                 | Ersatzteile                                                           | 2,6                 | 3,3                              | -0,6                       |          |
| Saldenliste Personenkonten                                                                              |                 | Kfz-Dienstleistungen                                                  | 15,8                | 21,0                             | -5,2                       |          |
| ✓ Wirtschaftsjahrabschluss                                                                              |                 | Münzgeräte                                                            | 0,9                 | 2,4                              | -1,5                       |          |
|                                                                                                    |                 | Autowaschanlagen                                                      | 77,4                | 157,1                            | -79,6                      |          |
| I Mandant                                                                                               |                 | Andere Aktivitäten                                                    | 4,9                 | 16,7                             | -11,7                      |          |
| 😕 Buchführung                                                                                           |                 | Sonstige Einnahmen                                                    | 57,6                | 19,5                             | 38,1                       |          |
| Jahresabschluss                                                                                         |                 | Summe Bruttoverdienste                                                | 531,0               | 1.021,3                          | -490,3                     |          |
| Stavern                                                                                                 |                 |                                                                       |                     |                                  |                            |          |
| S steven                                                                                                |                 | Außerordentliche Ertrag                                               | 0,1                 | 7,4                              | -7,3                       |          |
| 🍑 Arbeitsplatz                                                                                          |                 | Erlöse aus Nebengeschäft                                              |                     | -                                | -                          |          |
|                                                                                                    |                 | Gesamtsumme                                                           | 531,1               | 1.028,7                          | -497,6                     |          |